## Bluetooth 設定手順 HTC 編

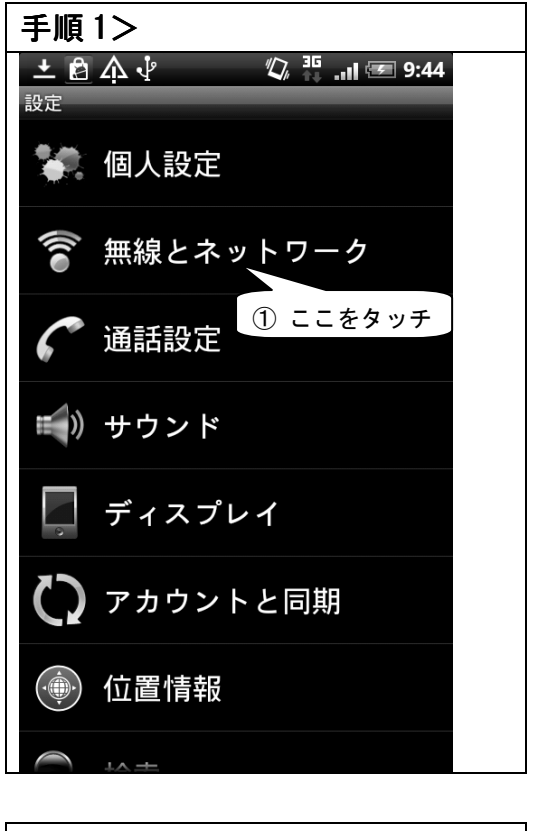

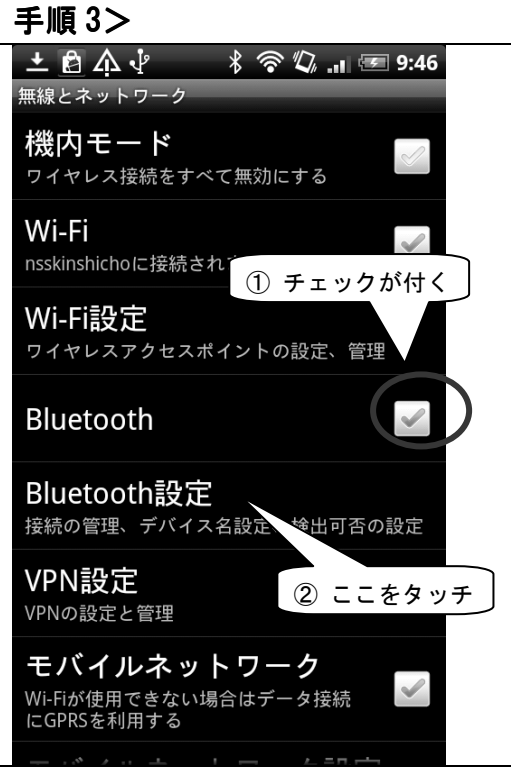

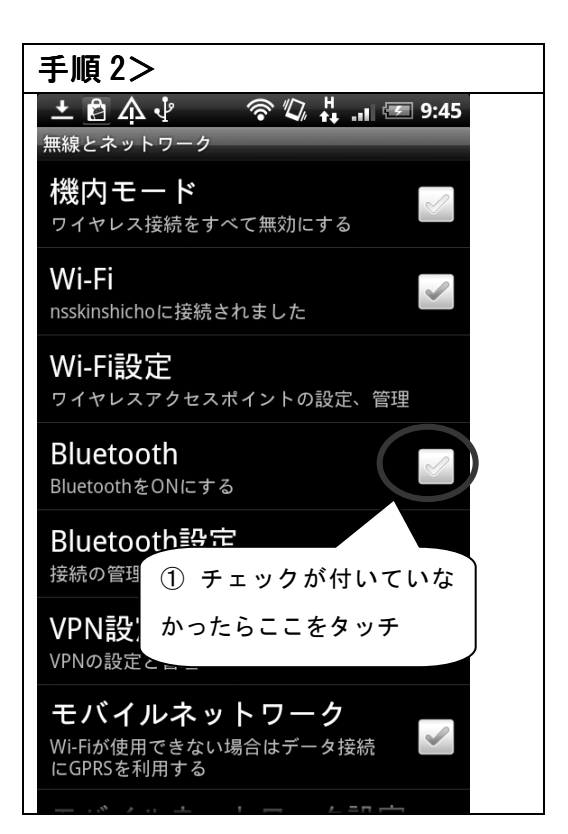

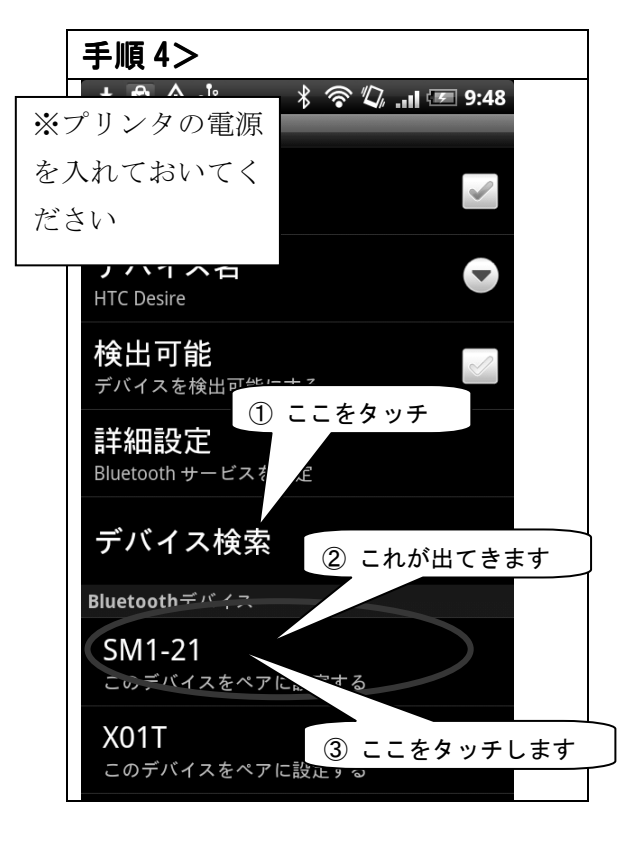

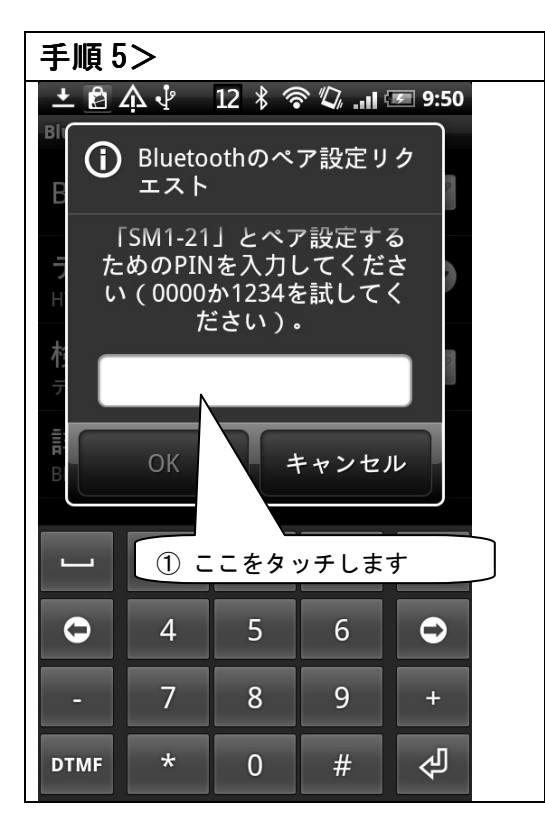

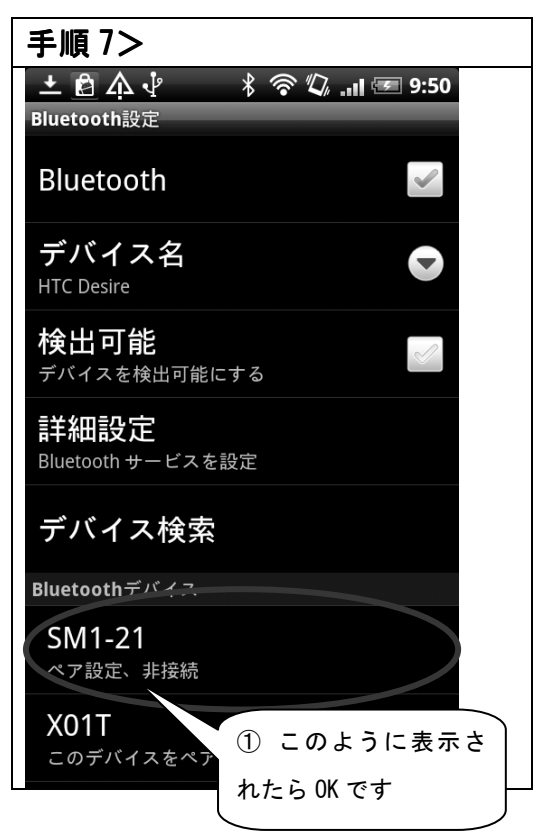

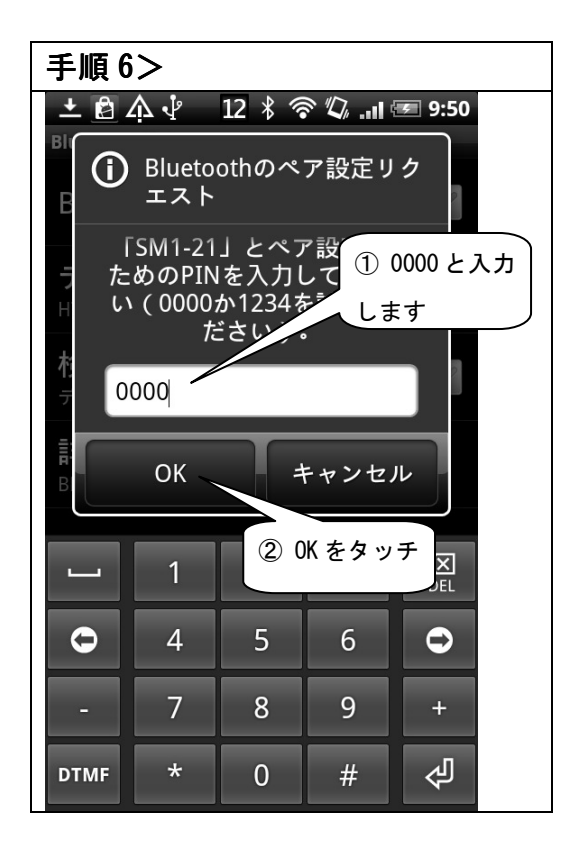

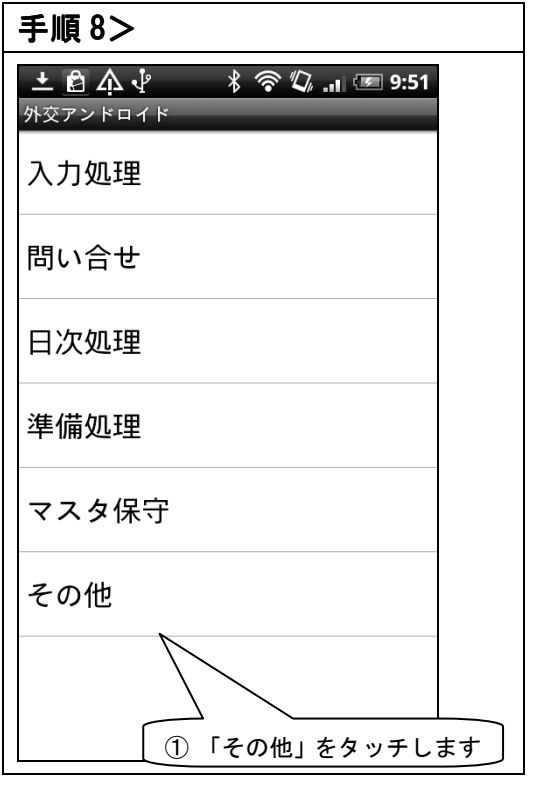

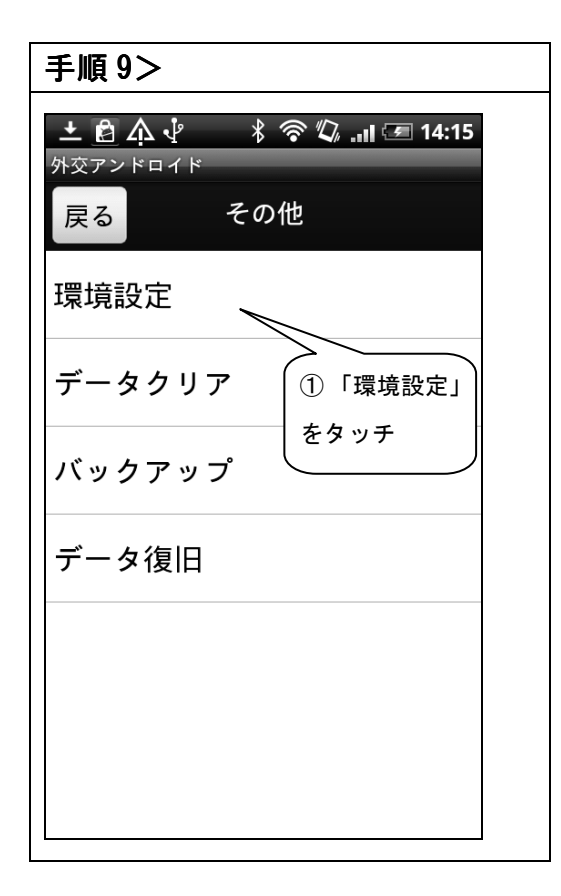

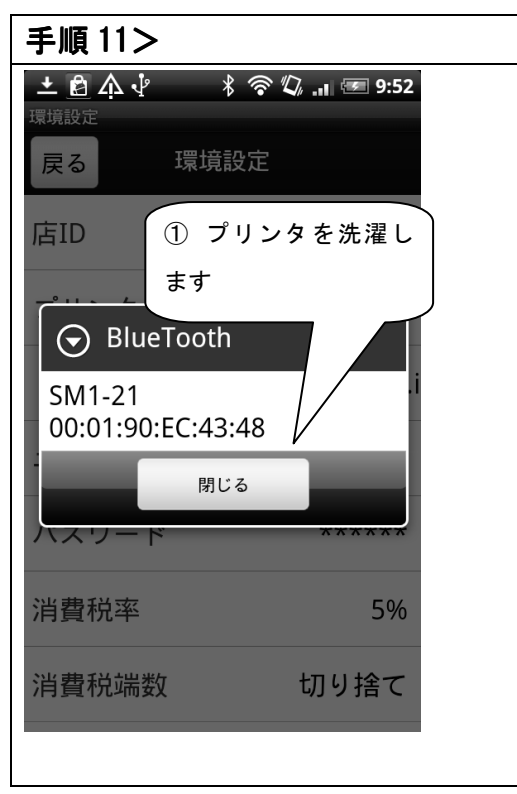

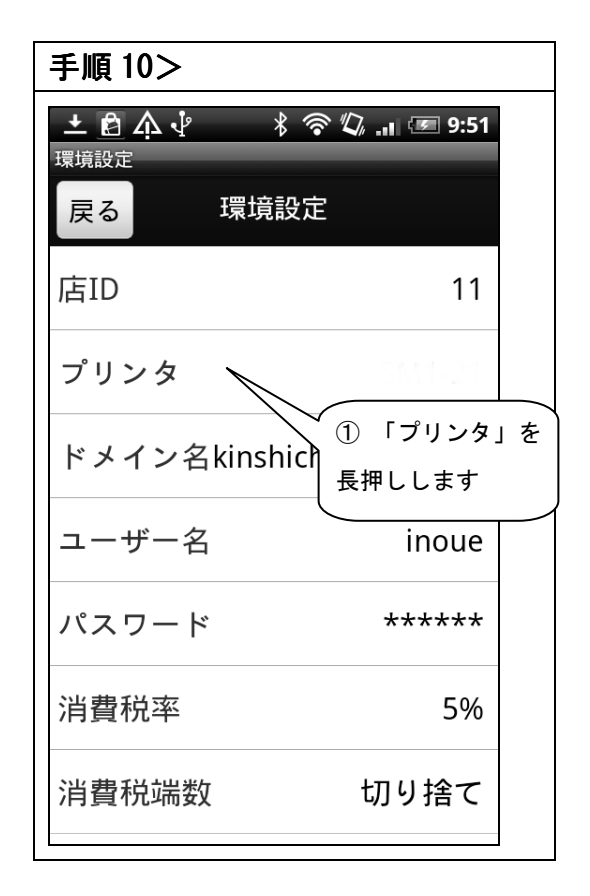

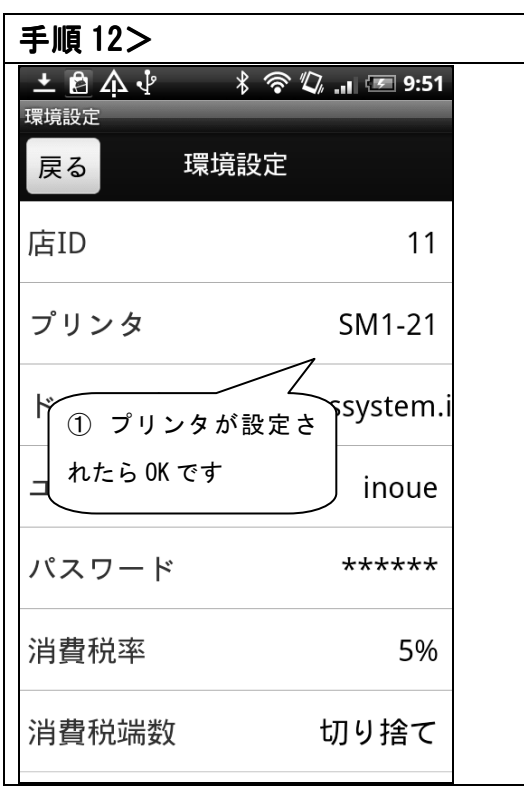